# IT BIZTONSÁG AZ SZTE-N KÉPZÉS JELENTKEZÉSI ÚTMUTATÓ

(LINKEKÉRT KATTINTS AZ ALÁHÚZOTT RÉSZEKRE)

### **01** Belépési kérdőív kitöltése

Ha még nem tetted meg, lépj be a <u>Modulo</u>ba! Keresd meg az **RRF Belépési kérdőívet**. Ha nem találod, <u>katt</u> <u>ide</u>!

Segítségre van szükséged a kitöltésnél? <u>Ezen</u> a linken találod részletes kitöltési útmutatónkat. **Ha ezt már megtetted, ugorj a 2. lépésre!** 

#### **02** Jelentkezés képzésre

A Belépési kérdőív beadása után a Modulo átirányít a Jelentkezési lap kitöltéséhez, ahol válaszd ki az IT Biztonság az SZTE-n képzést, majd add be az űrlapot. Meg is kezdheted a tanulást!

Ha nem irányít át a Modulo, akkor keresd meg a Folyamatban mappában található RRF Belépési kérdőív űrlapot. A fejlécben lévő csatolt űrlap kiválasztásával nyisd meg az RRF Jelentkezési lapot, és jelentkezz a fent leírt módon az IT biztonság az SZTE-n képzésre.

Ha ezt már megtetted, ugorj a 3. lépésre!

### **03** Képzés elvégzése

Nincs más teendőd, mint elkezdeni a tanulást! **A tananyagot a <u>Coospace</u> felületén találod.** Lépj be a Coospace-re, majd keresd meg az I<u>T</u> <u>biztonság az SZTE-n színteret</u>.

## **04** Kilépési kérdőív kitöltése

Amint befejezted a tananyagot, lépj be a <u>Modulo</u>ba, és töltsd ki az **RRF Kilépési kérdőív** nevű űrlapot, amit a már kitöltött RRF Belépési kérdőív űrlapnál találsz csatolt űrlapként. Ha segítségre van szükséged a kitöltésnél,

katt ide!

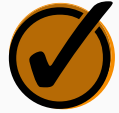

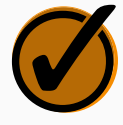

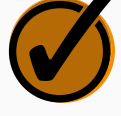